### ISCRIZIONE CONGRESSO - CATEGORIA E) RELATORE - STAFF - VOLONTARIO

Accedi all'indirizzo del Congresso  $\rightarrow$  <u>https://congresso18.conaf.it/</u>

Registrati al SITO, cliccando su "ISCRIVITI".

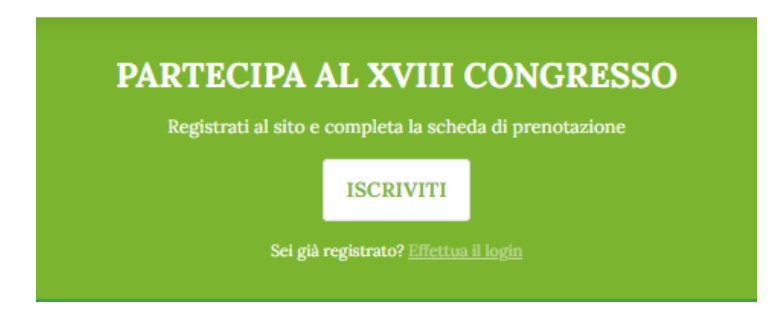

In caso di successivi accessi è possibile effettuare il log-in dall'apposita sezione "Effettua il login".

La registrazione deve essere effettuata dal relatore/membro dello staff/volontario, che inserirà i propri dati personali.

| Cre<br>da | a il tuo account compilando il seguente form inserendo<br>ti personali. I dati di fatturazione saranno richiesti in un<br>secondo momento |
|-----------|----------------------------------------------------------------------------------------------------|
| N         | ome *                                                                                                    |
| C         | ognome *                                                                                                    |
| T         | elefono *                                                                                                    |
| Е         | mail *                                                                                                    |
| P         | assword *                                                                                                    |
| С         | onferma Password *                                                                                                    |
| Īr        | dirizzo                                                                                                    |
| C         | ittà                                                                                                    |
| C         | AP                                                                                                    |
| C         | odice Fiscale                                                                                                    |
| S         | ei iscritto all'Ordine dei Dottori Agronomi e dei Dottori<br>Forestali?                                                                   |
|           | O SI  NO                                                                                                    |
|           | e conditioni d'uso dell'area riservata del sito CONAE<br>REGISTRATI                                                                       |
|           | Hai già un account? Entra facendo Login                                                                                                   |

Al termine della registrazione arriverà una mail nella casella indicata al momento della registrazione.

Controlla nello SPAM e contrassegna il mittente come sicuro, così facendo non ti perderai alcuna comunicazione.

Una volta completata la registrazione sarà possibile effettuare l'iscrizione al Congresso.

Accedi alla tua area personale e seleziona il tasto "iscriviti" sotto "Scegli la Sessione".

| AREA PERSO                            | ONA     | LE                    |              |           | Logo |
|---------------------------------------|---------|-----------------------|--------------|-----------|------|
| I tuoi dati                           |         |                       |              |           |      |
| Nome: ****** \                        |         | Cognome: "" · · · · · | Email: :     | Telefono: |      |
| Indirizzo: *** * ***                  |         | Città:                | CAP: ( 1997) | C.F.: 7   |      |
|                                       |         |                       |              |           |      |
| tuoi ordini                           |         |                       |              |           |      |
| lon hai effettuato nessun ordine al π | nomento |                       |              |           |      |
| l tuoi extra                          |         |                       |              |           |      |
| on hai effettuato nessun ordine al m  | iomento |                       |              |           |      |

Se fai parte di una delle seguenti categorie:

- RELATORE
- STAFF
- VOLONTARIO

Seleziona dall'elenco a tendina la voce Categoria E (Relatori, Tutor, Volontario, Staff)

# PRENOTA

Per tutte le informazioni consulta la circolare n. 26 del 2022 al seguente link

| CATEGORIE:                                                          | ~ |
|---------------------------------------------------------------------|---|
| CATEGORIE:                                                          |   |
| Categoria A (Delegato)                                              |   |
| Categoria B (Iscritto)                                              |   |
| Categoria C (Ridotte: Giovani, Delegati esteri, Ex Volontari CONAF) |   |
| Categoria E (Relatori, Tutor, Volontario, Staff)                    |   |
| Categoria E (Studente)                                              |   |
| Completa i campi per la fatturazione                                |   |

5 mm

Nel campo DURATA seleziona quando parteciperai

- Intero Congresso (dal 19 al 21 ottobre) → partecipazione a tutto il congresso
- Singola Giornata 19 ottobre (apertura) → partecipazione alla sola giornata di apertura, dalle ore 14.30 alle ore 19.00 del giorno 19 ottobre
- Singola Giornata 20 ottobre (lavori congressuali) → partecipazione alla sola giornata dei lavori congressuali, dalle ore 9.00 alle ore 18.30 del giorno 20 ottobre
- Singola Giornata 21 ottobre (chiusura) → partecipazione alla sola giornata di chiusura, dalle ore 9.00 alle ore 14.00 del giorno 21 ottobre

In caso di selezione delle voci:

- Intero Congresso
- Singola giornata 20 ottobre (lavori congressuali)

È necessario selezionare anche la **<u>TESI</u>** a cui si intende partecipare.

Gli argomenti oggetto delle 5 tesi congressuali ed i relator invitati, sono illustrati nel programma allegato e sul sito del congresso: <u>https://congresso18.conaf.it/</u>

Una volta completata la fase di "iscrizione al Congresso" lo stato della pratica sarà in "attesa di conferma".

| Categoria | Tesi | Durata                                       | Prezzo | Stato           | Azioni |
|-----------|------|----------------------------------------------|--------|-----------------|--------|
| E         | 1    | Intero Congresso (dal 19 al 21 ottobre 2022) | 0€     | Attesa conferma |        |

Un operatore del CONAF verificherà che sussista una delle condizioni (Relatore, Tutor, Staff, Volontario) e procederà alla validazione della prenotazione.

In questo momento sarà generato un codice QR CODE che dovrai mostrare il giorno del Congresso agli addetti all'accoglienza preposti.

| Categoria | Tesi | Durata                                       | Prezzo | Stato      | Azioni |
|-----------|------|----------------------------------------------|--------|------------|--------|
| Е         | 1    | Intero Congresso (dal 19 al 21 ottobre 2022) | 0€     | Completato |        |

È prevista la possibilità di partecipare alla cena di benvenuto del 19/10 e alla cena di gala del 20/10.

È prevista la possibilità di acquistare la partecipazione per eventuali accompagnatori.

La procedura per l'acquisto degli extra è simile al procedimento per l'iscrizione al congresso.

Dall'area personale seleziona il pulsante "ACQUISTA" sotto la voce "Acquista cene e Tour".

È possibile procedere con questa opzione contemporaneamente alla prenotazione al congresso o in un secondo momento, accedendo con le proprie credenziali all'area personale.

Scegli dall'elenco a tendina cosa acquistare tra:

- Cena del 19/10/2022 costo pp per accompagnatore → € 55,00
- Cena del 20/10/2022 costo pp per accompagnatore → € 95,00

| EXTRA                                                             |   |
|-------------------------------------------------------------------|---|
| ACQUISTA                                                          |   |
| 20sa vuoi acquistare?                                             |   |
| Scegli il prodotto extra da acquistare:                           | ~ |
| Scegli il prodotto extra da acquistare:                           |   |
| Cena del 19/10/2022                                               |   |
| Cena del 20/10/2022<br>Tour non accompositori undor 19/20/10/2022 |   |

Per entrambe le cene è possibile selezionare il numero di posti da acquistare.

Nel caso di 1 cena il sistema precompilerà il campo con i dati di registrazione. Comparirà il campo "note" nel quale è importante che siano segnalate le eventuali allergie e/o intolleranze alimentari.

Nel caso si stia prenotando solo per se stessi l'operatore verificherà la prenotazione e procederà alla validazione senza che sia necessario inserire alcun documento.

| Cena 19 ottobre | Cena 20 ottobre | Tour under 18 | Tour over 18 | Prezzo | Stato           | Azioni                                                                                                    |
|-----------------|-----------------|---------------|--------------|--------|-----------------|----------------------------------------------------------------------------------------------------|
|                 | 1 🛈             |               |              | 0€     | Attesa conferma |                                                                                                    |
|                 |                 |               |              |        |                 |                                                                                                    |
|                 |                 |               |              |        |                 |                                                                                                    |
| Cena 19 ottobre | Cena 20 ottobre | Tour under 18 | Tour over 18 | Prezzo | Stato           | Azioni                                                                                                    |
| 0               | 1 🛈             |               |              | 0€     | Completato      | In contrast, and the contrast of the contrast of the contrast |
|                 |                 |               |              |        |                 |                                                                                                    |

Nel caso sia selezionato un numero di cene superiore a 1 compariranno i campi nei quali occorrerà inserire i dati relativi all' eventuale o agli eventuali "accompagnatore/i" e l'importo corrispondente da versare.

È richiesto di indicare, nel caso di accompagnatori, i dati per ricevere fattura elettronica, compilando il Form CAMPI PER LA FATTURAZIONE

È importante, al fine della corretta emissione del documento fiscale, inserire i dati del soggetto intestatario della fattura. Pertanto, qualora non vi sia corrispondenza con il soggetto che sta procedendo con l'iscrizione è importante che i riferimenti corretti siano indicati in questa fase. I dati di fatturazione inseriti non possono essere modificati per futuri acquisti.

Nel caso di inserimento di dati errati o qualora per acquisti successivi ci fosse necessità di modificare tali informazioni inviare tempestivamente (entro 6h) una mail agli indirizzi <u>congresso18@conaf.it</u> e <u>servizioamministrativo@conaf.it</u>

Come suggerito dal sistema di prenotazione nel caso non si disponesse del codice SDI inserire un valore composto da 7 numeri zero (0000000).

| Cena del 19/10/2022                                                                                                    | ~                          |
|----------------------------------------------------------------------------------------------------|----------------------------|
| Quantită?                                                                                                    |                            |
| 2                                                                                                    |                            |
| Questa cena è per me (se per un accompagnatore modificar                                                                                                    | e i dati)                  |
| Nome                                                                                                    |                            |
| Cognome                                                                                                    |                            |
| Codice Fiscale                                                                                                    |                            |
| Second Contraction of the second second second second second second second second second second second second s                                                      |                            |
| Questo campo riguardo allergie, intolleranze ecc è molt                                                                                                    | to importante da compilare |
| Questo campo riguardo allergie, intolleranze ecc è molt<br>Note: intolleranze, allergie, richieste ed altro                                                          | to importante da compilare |
| Questo campo riguardo allergie, intolleranze ecc è molt<br>Note: intolleranze, allergie, richieste ed altro<br>Accompagnatore 1                                      | to importante da compilare |
| Questo campo riguardo allergie, intolleranze ecc è molt<br>Note: intolleranze, allergie, richieste ed altro<br>Accompagnatore 1<br>Nome                              | to importante da compilare |
| Questo campo riguardo allergie, intolleranze ecc è moli<br>Note: intolleranze, allergie, richieste ed altro<br>Accompagnatore 1<br>Nome<br>Cognome                   | to importante da compilare |
| Questo campo riguardo allergie, intolleranze ecc è molt<br>Note: intolleranze, allergie, richieste ed altro<br>Accompagnatore 1<br>Nome<br>Cognome<br>Codice Fiscale | to importante da compilare |
| Questo campo riguardo allergie, intolleranze ecc è molt<br>Note: intolleranze, allergie, richieste ed altro<br>Accompagnatore 1<br>Nome<br>Cognome<br>Codice Fiscale | to importante da compilare |

Prezzo: calcola 55 €

Una volta selezionato il servizio extra da acquistare occorre caricare la contabile del pagamento nel caso di accompagnatori.

| Cena 19 ottobre | Cena 20 ottobre | Tour under 18 | Tour over 18 | Prezzo | Stato            | Azioni |
|-----------------|-----------------|---------------|--------------|--------|------------------|--------|
| 2 🛈             |                 |               |              | 55€    | Attesa pagamento | CARICA |

### MODALITA' DI PAGAMENTO

#### CAUSALE: CODICE FISCALE ISCRITTO - PARTECIPAZIONE CENA 19/10-20/10 - TOUR

BONIFICO BANCARIO INTESTATO A: CONAF – CONSIGLIO DELL'ORDINE NAZIONALE DEI DOTTORI AGRONOMI E FORESTALI

#### INDIRIZZO: VIA PO, 22 ROMA

#### BANCA: IBL BANCA

#### IBAN: IT64A032630320000000001237

#### **BIC: IBLBITRRXXX**

Nel caso sia stato effettuato un solo bonifico per tutti i servizi occorre caricare la contabile in corrispondenza di ciascun servizio.

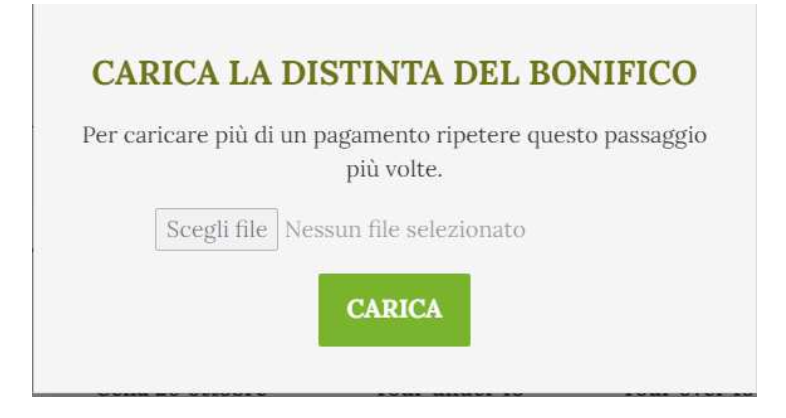

Clicca su "CARICA" e seleziona il file con la contabile dell'avvenuto pagamento

Formati ammessi: pdf, png, jpg

Dimensione massima allegato: 3mb

| Cena 19 ottobre | Cena 20 ottobre | Tour under 18 | Tour over 18 | Prezzo | Stato                                      | Azioni |
|-----------------|-----------------|---------------|--------------|--------|--------------------------------------------|--------|
| 2 🛈             |                 |               |              | 55€    | 1 documento caricato in attesa di verifica | CARICA |

Un operatore del CONAF verificherà il pagamento o la gratuità e procederà alla validazione della prenotazione.

In questo momento sarà generato un codice QR CODE che dovrai mostrare il giorno dell'evento agli addetti all'accoglienza preposti.

| Cena 19 ottobre | Cena 20 ottobre | Tour under 18 | Tour over 18 | Prezzo | Stato      | Azioni |
|-----------------|-----------------|---------------|--------------|--------|------------|--------|
| 2 (j            | 0               |               |              | 55€    | Completato |        |

# Per dubbi e chiarimenti scrivici a congresso18@conaf.it !

## Ci vediamo a Firenze!